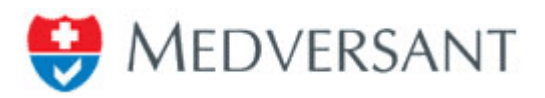

# **DWIHN Client Portal User Guide**

For Provider Organization Users

| _ |                            |  |
|---|----------------------------|--|
|   | HEDVERSANT   Client Portal |  |
|   | UserName<br>Password       |  |
|   | Login<br>Forgot Password   |  |
|   |                            |  |

### PREPARED BY

### Information Technology Department Medversant Technologies

Version 1.0

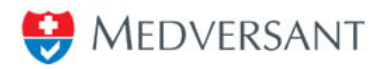

### Table of Contents

| 1. |                 | Overview2                                              |
|----|-----------------|--------------------------------------------------------|
| 2. |                 | System Requirements 2                                  |
| 3. |                 | New Users - Request a Client Portal Account            |
| 4. |                 | Returning Users – Log in to your Client Portal Account |
| 4  | 4. <sup>-</sup> | .1 Enter Username and Password                         |
| 4  | 4.2             | .2 Request Forgotten or Lost Password                  |
| 5. |                 | Data Access                                            |
| ł  | 5.              | .1 Data Access: Icon Legend                            |
| ł  | 5.2             | 2 Data Access: Search by Query7                        |
| 6. |                 | Reports 12                                             |
| 7. | Ρ               | Practitioner Affilation Report                         |
| 8. | lf              | You Need Further Assistance                            |

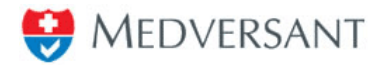

### 1. Overview

The Client Portal is designed to allow Provider Organizations to easily access data and documents provided by practitioners as part of the Detroit Wayne Integrated Health Network Credentialing program. This User Guide is designed to assist Client Portal account holders to utilize the application to perform their associated tasks.

### 2. System Requirements

Client Portal is designed to work with current versions of industry standard browsers that are currently supported by their respective developers. These browsers include Google Chrome, Internet Explorer and Firefox.

### 3. New Users - Request a Client Portal Account

If your organization is not currently utilizing the system you will need to contact a DWIHN to create an account for your organization, who will in turn share your account creation information (name, organization and email address) with Medversant in order to ensure both your account and organization are properly configured within the system.

### 4. Returning Users – Log in to your Client Portal Account

The sections below detail how users log in to their Client Portal Account.

#### 4.1 Enter Username and Password

- 1. Visit https://client.providersource.com/portal/Login.aspx
- 2. Enter your User Name and Password and click the Login button, as shown in Figure 1.

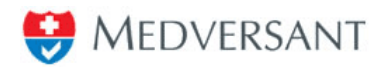

| Section Medversant   Client Portal |
|------------------------------------|
| UserName Password                  |
| Login<br>Forgot Password           |
|                                    |

Figure 1

**Important:** Your **User Name** is the email address used to create your account and must be entered as a complete email address to properly log in to the Client Portal (Example: <u>JohnDoe@gmail.com</u>).

Important: Each User Name must be unique and may only be used for one Client Portal account.

#### 4.2 Request Forgotten or Lost Password

If you have forgotten or lost your Client Portal password, follow these steps to regain access to the portal.

- 1. Visit https://client.providersource.com/portal/Login.aspx
- 2. Click the **Forgot Password** link, as shown in Figure 2.

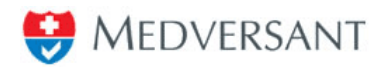

| Section Medversant   Client Portal |  |
|------------------------------------|--|
| UserName                           |  |
| Login                              |  |
| Forgot Password                    |  |

Figure 2

3. Enter the email address associated with your account in the **UserName** field and click the **Retrieve** button, as shown in Figure 3.

| Forgot Your Password?                       |  |
|---------------------------------------------|--|
| User Name           Retrieve         Cancel |  |
|                                             |  |

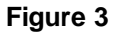

- 4. Select the appropriate security question, fill in the answer, as shown in Figure 4.
- 5. Enter and confirm your new password, click the **Submit** button, as shown in Figure 4.

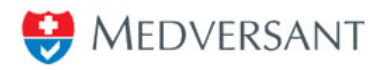

| F                                     | Forgot Your Password?              |          |  |  |  |
|---------------------------------------|------------------------------------|----------|--|--|--|
| User Name                             |                                    | Retrieve |  |  |  |
| Security Question<br>What was the nam | e of your first elementary school? | •        |  |  |  |
| Answer                                |                                    |          |  |  |  |
| New Password                          |                                    |          |  |  |  |
| Confirm Password                      |                                    | Submit   |  |  |  |

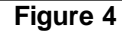

6. A message will display to indicate the password change is successful, as shown in Figure 5.

| Forgot Your Password?                                                             |  |
|-----------------------------------------------------------------------------------|--|
| Your password change is successfully submitted. Please <u>Click here to login</u> |  |
|                                                                                   |  |
|                                                                                   |  |

Figure 5

7. Click the link **Click here to login**, as shown in Figure 5 to return to the **Login Screen** where you will enter your user name (email address) and your updated password as described in Section 4.1 previously.

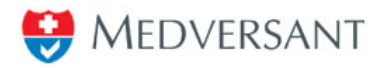

### 5. Data Access

Client Portal's Data Access section is designed to provide users with easy access to practitioners information. Practitioners will have the opportunity within ProviderSource, the practitioner facing application, to select the Provider Organization to whom they want want to provide access to their credentialing data. Client Portal users with Provider Organizatio level access will have the ability to view attested and credentialed data, and retrieve credentialing related documents that the practitioner has submitted or that were generated as part of the credentialing process.

#### 5.1 Data Access: Icon Legend

| sted 🔜 » No Application 🔛 » Incomplete Application 🔛 » Com | plete Application 🛛 🖉 » Pending Data Entry 主 » In Process 💟 » PSV 💻 » Re             |
|------------------------------------------------------------|--------------------------------------------------------------------------------------|
| 💙 » Attested                                               | Legend icon indicating the Practitioner's application has been attested              |
| No Application                                             | Legend icon indicating the Practitioners has<br>no application entered               |
| Incomplete Application                                     | Legend icon indicating the Practitioners application in incomplete                   |
| Complete Application                                       | Legend icon indicating the Practitioners<br>application has been completed           |
| 📝 » Pending Data Entry                                     | Legend icon indicating the Practitioners<br>application has a pending data entry     |
| 💼 » In Process                                             | Legend icon indicating the Practitioners<br>application is in process of attestation |
| SV » PSV                                                   | Legend icon indicating the Practitioners<br>application in PSV status                |
| Returned **                                                | Legend icon indicating the Practitioners application has been returned               |
| 2 Download Data                                            | Link for downloading the Practitioners application data                              |
| 2 Download Documents                                       | Link for downloading the Practitioners attached documents                            |
| Provider Name                                              | Header labels for sorting the Practitioners list<br>in ascending or descending order |
| Submit                                                     | Button for submitting the selected search criteria                                   |
| Reset                                                      | Button for resetting the search criteria                                             |

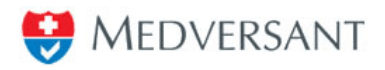

#### 5.2 Data Access: Search by Query

1. From the Data Access tab, click the **Search by Query** link at the top of the screen, as shown in Figure 6.

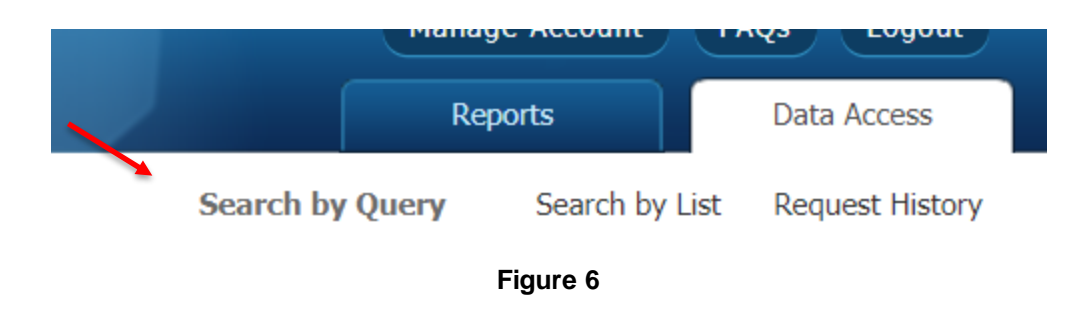

2. A window will appear on the left-hand side of your screen. Access the **Search Type** drop down box as shown in Figure 7, to choose the **Search by Query** method you wish to use. Clicking "Submit" will simply pull back all results. Simple Search will provide eight fields to filter your search, using Advanced Search will add additional identifiers for use in narrowing down the search.

- **Simple Search**: The user searches all client-specific practitioner data to narrow a search down to a specific record or records as shown in Figure 7.
  - Source ProviderSource will provide Attested Data, whereas Credentialing will only show records that where Credentialing has begun.
  - [Practitioner] Name only used when searching for Businesses and/or Facilities.
  - [Practitioner] First Name
  - [Practitioner] Last Name
  - o Practitioner [Practice] Type
  - Attest Date (from / to)
  - o Provider Type

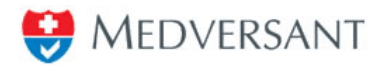

 $\circ$  Specialty

| 9 | Attested        |              |
|---|-----------------|--------------|
|   | Search Criteria |              |
|   | Search Type     |              |
|   | Simple          | -            |
|   | Client Name     |              |
|   |                 | •            |
|   | Source          |              |
|   | ProviderSource  | •            |
|   | Name            |              |
|   | First Name      | Last Name    |
|   | Attest Date     |              |
|   | From            | То           |
|   | Provider Type   |              |
|   | All             | •            |
|   | Specialty       |              |
|   | All             | •            |
|   |                 |              |
|   |                 | Submit Reset |
|   |                 | Figure 7     |

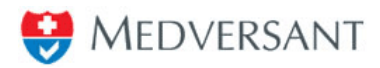

- Advanced Search: The user searches all client-specific practitioner data using expanded information fields to perform a more detailed search, as shown in Figure 8. Most of these additional fields are related to unique identifiers. The three most important identifiers that are typically used are:
  - o NPI
  - o SSN
  - o Date of Birth

| 1 |                   |                 |
|---|-------------------|-----------------|
|   | 💙 » Attested      |                 |
|   | Search Criteria   |                 |
|   | Search Type       |                 |
|   | Advanced          | -               |
|   | Client Name       |                 |
|   |                   | -               |
|   | Source            |                 |
|   | ProviderSource    | -               |
|   | Name              |                 |
|   | First Name        | Last Name       |
|   | Attest Date       |                 |
|   | From              | То              |
|   | Provider Type     |                 |
|   | All               | -               |
|   | Specialty         |                 |
|   | All               | -               |
|   | State             |                 |
|   | All               | -               |
|   | City              | Postal/Zip Code |
|   | NPI               | SSN             |
|   | Birth Date<br>DOB |                 |
|   | Entity ID         | TIN #           |
|   | Medv ID           |                 |
|   | Category          | •               |
|   |                   |                 |
|   |                   | Submit Reset    |

Figure 8

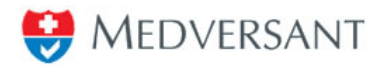

3. After entering search criteria into the applicable information fields and click the blue **Submit** button to initiate your search. You must click the **Submit** button rather than simply hitting Enter on your keyboard. The reset button will clear all search criteria.

| Search Results      |            |                 |                |                           |
|---------------------|------------|-----------------|----------------|---------------------------|
| <b>±</b> Download D | Data 🛃 Dow | nload Documents |                | Page 1 of 9 (132 records) |
|                     | <u>NPI</u> | Provider Name   | <u>Address</u> | MedvId Cred Cycle         |

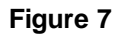

Your results display as shown in Figure 9. The results may be re-ordered in ascending or descending order by clicking on a single blue column header to toggle the sort order.

4. In the event of a broad search, a large number of practitioners may be returned. On the top right of the screen, the number of pages created are shown and the number of practitioners found from your search are displayed. By selecting the **Page Size** dropdown box as shown in Figure 10, a user can change the number of results per page from 15 to 2000. Users can also use the yellow navigation arrows to move between pages.

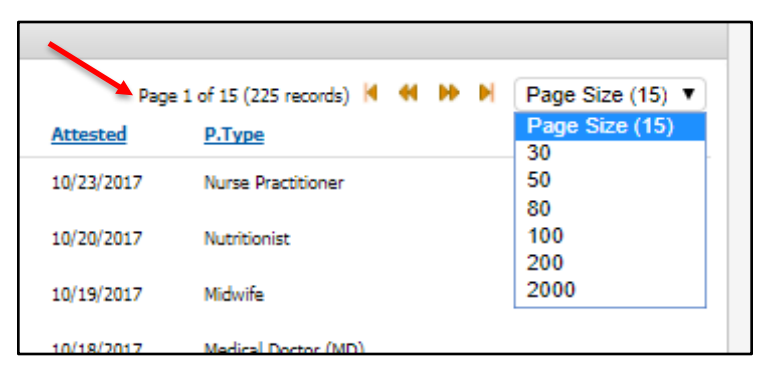

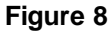

4. To download data or documents, click the checkbox next to the appropriate practitioner records and click the **Download Data** or **Download Documents** link as shown in Figure 11.

|                                                                     | Search Results |                 |               |             |              |             |        |  |
|---------------------------------------------------------------------|----------------|-----------------|---------------|-------------|--------------|-------------|--------|--|
| Service Download Data 🛃 Download Documents 💥 Remove Practitioner(s) |                |                 |               |             |              | Pa          |        |  |
|                                                                     |                | Provider Name   | <u>Street</u> | <u>City</u> | <u>State</u> | Postal Code | P.Type |  |
|                                                                     |                | Doe, Jane       | AAA           | 888         | IL           | 45678       | NP     |  |
|                                                                     |                | Doe, John       | AAA           | AAA         | HI           | 11111       | MD     |  |
|                                                                     |                | Post, Shirlania | 101 Maple     | Arlington   | тх           | 76017       | SLP    |  |
|                                                                     |                |                 |               |             |              |             |        |  |

Figure 9

To perform the download data option:

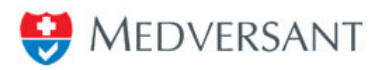

- Download data files by clicking on the blue **Download Data** link and then select the preferred data type as shown in Figure 12
- Click on the data file icon below the header CSV to retrieve a comma separated value file for the selected records, and the selected data file will be downloaded.

| Search Results                                                    |       |  |
|-------------------------------------------------------------------|-------|--|
| <b>Download Data Download Documents</b><br>Select Download Format |       |  |
| Structured                                                        |       |  |
|                                                                   | 42991 |  |
| CSV                                                               | 30147 |  |
|                                                                   | 57511 |  |
|                                                                   |       |  |

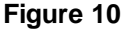

To perform the download documents option:

- Click on the green **Download Documents** link.
- The selected files will be downloaded into a zipped file.
- Check the bottom of your browser for the file as shown in Figure 13. Note that your particular browser may download files in a different way.

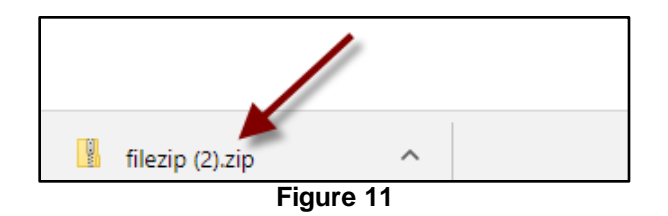

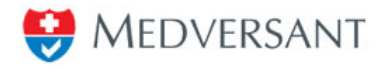

### 6. Reports

This section of the **Client Portal User Guide** applies to Report access.

Select the **Reports** tab at the top right of the Client Portal page as shown in Figure 15.

| Manage Account | FAQs Logout |
|----------------|-------------|
| Reports        | Data Access |
|                |             |
|                |             |

#### Figure 15

This will take you to the **Reports** section of Client Portal.

| Welcome, jc_premera@medversant.com ● |                                                               |                                                   |
|--------------------------------------|---------------------------------------------------------------|---------------------------------------------------|
| Search                               | Weekly Practitioner/ Facility Affiliations Report             |                                                   |
| Client Name<br>Premera Blue Cross    | Please be patient while the system is retrieving your report. |                                                   |
| Report Type                          |                                                               | Page 1 of 27 (398 records) 🛛 🔶 🕨 Page Size (15) 🔻 |
| Report Date                          | Report Name                                                   | Report Date                                       |
| From To                              | Premera_Blue_Cross_PractitionerAffiliationRpt_20171013.xls    | 10/13/2017                                        |
| Search Reset                         | Premera_Blue_Cross_PractitionerAffiliationRpt_20171013.xls    | 10/13/2017                                        |
|                                      | Premera_Blue_Cross_PractitionerAffiliationRpt_20171006.xls    | 10/6/2017                                         |
|                                      | Premera_Blue_Cross_PractitionerAffiliationRpt_20171006.xls    | 10/6/2017                                         |
|                                      | Premera_Blue_Cross_PractitionerAffiliationRpt_20170929.xls    | 9/29/2017                                         |
|                                      | Premera_Blue_Cross_PractitionerAffiliationRpt_20170929.xls    | 9/29/2017                                         |
|                                      | Premera_Blue_Cross_PractitionerAffiliationRpt_20170922.xls    | 9/22/2017                                         |
|                                      | Premera_Blue_Cross_PractitionerAffiliationRpt_20170922.xls    | 9/22/2017                                         |
|                                      | Premera_Blue_Cross_PractitionerAffiliationRpt_20170915.xls    | 9/15/2017                                         |
|                                      | Premera_Blue_Cross_PractitionerAffiliationRpt_20170915.xls    | 9/15/2017                                         |
|                                      | Premera_Blue_Cross_PractitionerAffiliationRpt_20170908.xls    | 9/8/2017                                          |
|                                      | Premera_Blue_Cross_PractitionerAffiliationRpt_20170908.xls    | 9/8/2017                                          |
|                                      | Premera_Blue_Cross_PractitionerAffiliationRpt_20170901.xls    | 9/1/2017                                          |
|                                      | Premera_Blue_Cross_PractitionerAffiliationRpt_20170901.xls    | 9/1/2017                                          |
|                                      | Premera_Blue_Cross_PractitionerAffiliationRpt_20170825.xds    | 8/25/2017                                         |

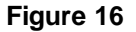

On the left-hand side is the Report **Search** Area. Below are the steps to follow to generate a report:

- **Client Name** Your Organization Will be pre-populated with the name of your Provider Organization and you will only be able to access the data related to your specific organization.
- **Report Type** Defaults to the Affiliation Report.
- **Report Date** Select the date range here for filtered content
- Click on the blue Search button to generate the reports
- Results are displayed on the right

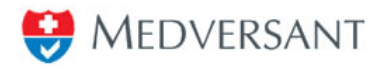

• Click on the report link that you wish to download

## 7. Practitioner Affilation Report

| Medvld               | ENC100004                   | Medversant Internal Record ID          |
|----------------------|-----------------------------|----------------------------------------|
| NPI                  | 100220xxxx                  | NPI captured in Medversant system      |
| First_Name           |                             |                                        |
| Middle_Name          |                             |                                        |
| Last_Name            |                             |                                        |
|                      | Abreviation of Practitioner | Practitioner Type selected in Provider |
| Practitioner_Type    | Туре                        | Source Application or Roster           |
|                      | List of items deamed        |                                        |
|                      | missing, expired, or        | Items determined to be missing by      |
| CollectionItems      | insufficient                | Medversant App Intake team             |
|                      |                             | Records which have been contacted in   |
| Status               | BLANK/Non Responder         | exces of 3 times                       |
| Non-                 |                             |                                        |
| Responder_Email_Date | MM/DD/YYYY                  | Date Non Responder E-Mail was sent     |
| Reviewaction         | Approved / Denied           | Decision of Medical Director           |
| DecisionDate         | MM/DD/YYYY                  |                                        |

### 8. If You Need Further Assistance

If you have any additional questions, please click on the <u>Contact Us</u> link in the footer of any page to submit requests for further assistance.

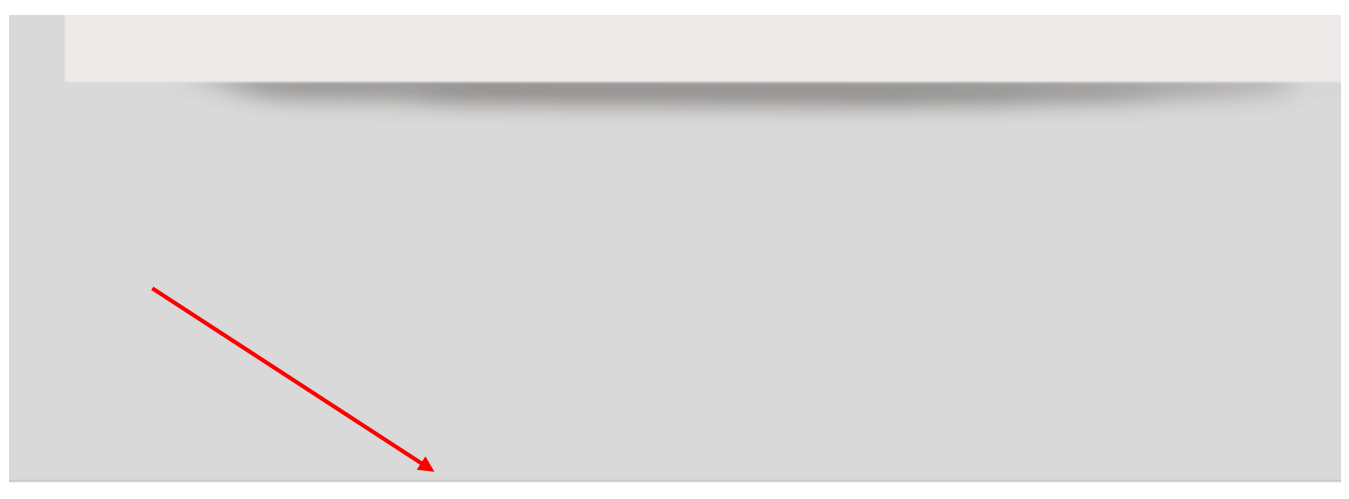

Contact Us · User Guide · Terms of Service ·